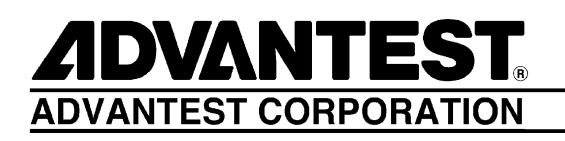

# R3267 Series OPT74/79

**Tracking Generator** 

**Operation Manual** 

MANUAL NUMBER FOE-8335236C00

Applicable models R3264 R3267 R3273

© 1998 ADVANTEST CORPORATION All rights reserved. First printing Jun, 20, 1999 Printed in Japan

# **Safety Summary**

To ensure thorough understanding of all functions and to ensure efficient use of this instrument, please read the manual carefully before using. Note that Advantest bears absolutely no responsibility for the result of operations caused due to incorrect or inappropriate use of this instrument.

If the equipment is used in a manner not specified by Advantest, the protection provided by the equipment may be impaired.

• Warning Labels

Warning labels are applied to Advantest products in locations where specific dangers exist. Pay careful attention to these labels during handling. Do not remove or tear these labels. If you have any questions regarding warning labels, please ask your nearest Advantest dealer. Our address and phone number are listed at the end of this manual.

Symbols of those warning labels are shown below together with their meaning.

- **DANGER**: Indicates an imminently hazardous situation which will result in death or serious personal injury.
- **WARNING**: Indicates a potentially hazardous situation which will result in death or serious personal injury.
- **CAUTION**: Indicates a potentially hazardous situation which will result in personal injury or a damage to property including the product.

#### Basic Precautions

Please observe the following precautions to prevent fire, burn, electric shock, and personal injury.

- Use a power cable rated for the voltage in question. Be sure however to use a power cable conforming to safety standards of your nation when using a product overseas.
- When inserting the plug into the electrical outlet, first turn the power switch OFF and then insert the plug as far as it will go.
- When removing the plug from the electrical outlet, first turn the power switch OFF and then pull it out by gripping the plug. Do not pull on the power cable itself. Make sure your hands are dry at this time.
- Before turning on the power, be sure to check that the supply voltage matches the voltage requirements of the instrument.
- Be sure to plug the power cable into an electrical outlet which has a safety ground terminal. Grounding will be defeated if you use an extension cord which does not include a safety ground terminal.
- Be sure to use fuses rated for the voltage in question.
- Do not use this instrument with the case open.
- Do not place objects on top of this product. Also, do not place flower pots or other containers containing liquid such as chemicals near this product.

- When the product has ventilation outlets, do not stick or drop metal or easily flammable objects into the ventilation outlets.
- When using the product on a cart, fix it with belts to avoid its drop.
- When connecting the product to peripheral equipment, turn the power off.

#### Caution Symbols Used Within this Manual

Symbols indicating items requiring caution which are used in this manual are shown below together with their meaning.

- **DANGER**: Indicates an item where there is a danger of serious personal injury (death or serious injury).
- WARNING: Indicates an item relating to personal safety or health.
- **CAUTION**: Indicates an item relating to possible damage to the product or instrument or relating to a restriction on operation.

#### Safety Marks on the Product

The following safety marks can be found on Advantest products.

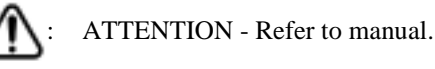

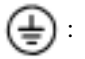

Protective ground (earth) terminal.

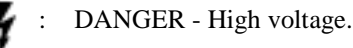

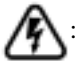

CAUTION - Risk of electric shock.

#### Replacing Parts with Limited Life

The following parts used in the instrument are main parts with limited life.

Replace the parts listed below after their expected lifespan has expired.

Note that the estimated lifespan for the parts listed below may be shortened by factors such as the environment where the instrument is stored or used, and how often the instrument is used. The parts inside are not user-replaceable. For a part replacement, please contact the Advantest sales office for servicing.

There is a possibility that each product uses different parts with limited life. For more information, refer to Chapter 1.

| Main Parts | with | Limited Life |  |
|------------|------|--------------|--|
|------------|------|--------------|--|

| Part name              | Life      |
|------------------------|-----------|
| Unit power supply      | 5 years   |
| Fan motor              | 5 years   |
| Electrolytic capacitor | 5 years   |
| LCD display            | 6 years   |
| LCD backlight          | 2.5 years |
| Floppy disk drive      | 5 years   |

#### • Hard Disk Mounted Products

The operational warnings are listed below.

- Do not move, shock and vibrate the product while the power is turned on. Reading or writing data in the hard disk unit is performed with the memory disk turning at a high speed. It is a very delicate process.
- Store and operate the products under the following environmental conditions. An area with no sudden temperature changes. An area away from shock or vibrations. An area free from moisture, dirt, or dust. An area away from magnets or an instrument which generates a magnetic field.
- Make back-ups of important data. The data stored in the disk may become damaged if the product is mishandled. The hard disc has a limited life span which depends on the operational conditions. Note that there is no guarantee for any loss of data.

#### • Precautions when Disposing of this Instrument

When disposing of harmful substances, be sure dispose of them properly with abiding by the state-provided law.

Harmful substances: (1) PCB (polycarbon biphenyl)

- (2) Mercury
- (3) Ni-Cd (nickel cadmium)
- (4) Other

Items possessing cyan, organic phosphorous and hexadic chromium and items which may leak cadmium or arsenic (excluding lead in sol der).

Example: fluorescent tubes, batteries

# **Environmental Conditions**

This instrument should be only be used in an area which satisfies the following conditions:

- An area free from corrosive gas
- An area away from direct sunlight
- A dust-free area
- An area free from vibrations

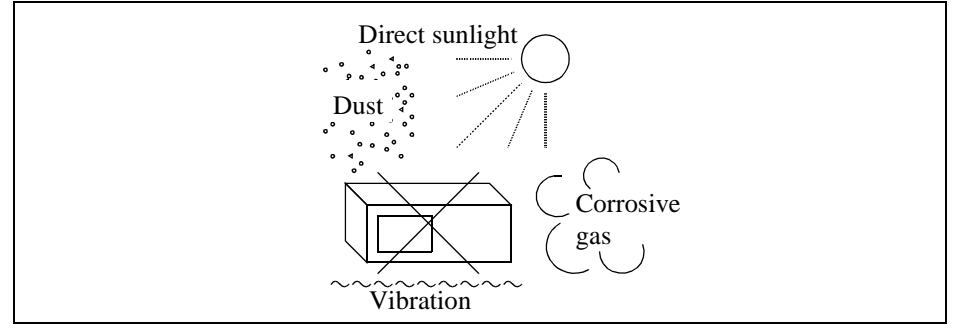

#### **Figure-1 Environmental Conditions**

• Operating position

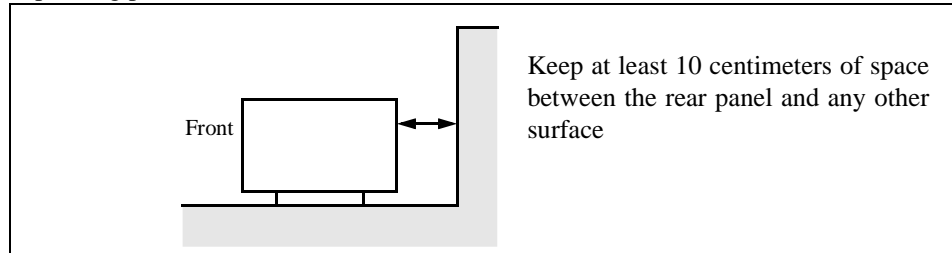

#### **Figure-2 Operating Position**

• Storage position

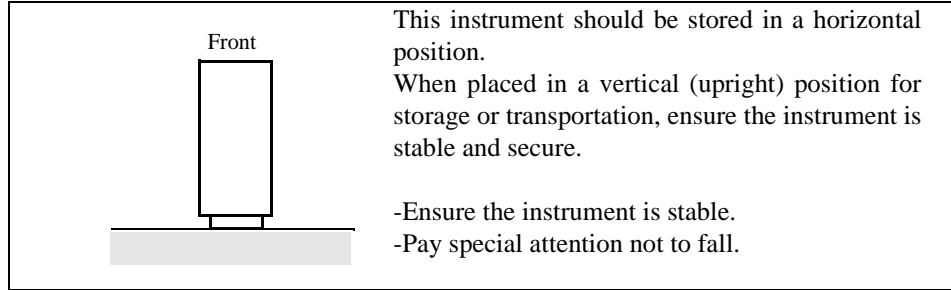

#### **Figure-3 Storage Position**

This instrument can be used safely under the following conditions:

- Altitude of up to 2000 m
- Installation Categories II
- Pollution Degree 2

# PREFACE

This manual provides the information necessary to check functionality, operate and program the R3267 Series Option 74/79, tracking generator.

### (1) Organization of this manual

This manual consists of the following chapters:

| Safety Summary                                                                                                    | To use the analyzer safely, be sure to read this manual first.                                                                                                    |  |
|----------------------------------------------------------------------------------------------------|----------------------------------------------------------------------------------------------------|--|
| <ol> <li>Introduction</li> <li>Product Description (Option)</li> <li>Accessories</li> <li>Operating Environment</li> <li>About Calibration</li> <li>System Checkout</li> <li>Parts With a limited life</li> <li>Cleaning, Storing and Transporting the Instrument</li> </ol> | Includes a description of the option and<br>its' parts and a self test error.                                                                                            |  |
| <ul><li>2. Operation</li><li>Description of the front panel</li><li>Measurement Examples</li></ul>                                                                                                    | You can learn the basic operations of the option through the examples shown in this chapter.                                                                             |  |
| <ul> <li>3. Reference</li> <li>Menu Index</li> <li>Menu Map</li> <li>Functional Description</li> </ul>                                                                                                    | Shows a list of operation keys, and describes the function of each key.                                                                                                  |  |
| <ul><li>4. Remote Control</li><li>GPIB</li></ul>                                                                                                    | Included are a list of commands necessary for programming.                                                                                                    |  |
| 5. Performance and Verification                                                                                                    | Describes how to test this option.                                                                                                    |  |
| 6. Specifications                                                                                                    | Shows the specifications of the option.                                                                                                    |  |
| APPENDIX A.1 Error Messages                                                                                                    | If an error occurs during operation, an<br>error number and its corresponding error<br>message are displayed. The meaning of<br>each error is explained in this section. |  |

Preface

#### (2) Typeface conventions used in this manual

• Panel keys and soft keys are printed in a contrasting typeface to make them stand out from the text as follows:

Panel keys: Boldface type Soft keys: Boldface and italic type Example: **FREQ, TG** Example: *Center, Detector* 

- When a series of key operations are described using a comma between two keys.
- There are various soft menus used to switch between two states such as ON/OFF and AUTO/MNL. For example, when turning off the *Display ON/OFF* function, the annotation "*Display ON/OFF*(OFF)" is used.

When switching the *RBW AUTO/MNL* function to MNL, the annotation "*RBW AUTO/MNL*(MNL)" is used.

# TABLE OF CONTENTS

| 1 INTRODUCTION                                            | 1-1  |
|-----------------------------------------------------------|------|
| 1.1 Product Description                                   | 1-1  |
| 1.2 Accessories                                           | 1-1  |
| 1.3 Environmental Conditions                              | 1-1  |
| 1.4 System Checkout                                       | 1-3  |
| 1.5 About Calibration                                     | 1-6  |
| 1.6 Concerning Limited-life Parts                         | 1-6  |
| 1.7 Cleaning, Storing and Transporting the Analyzer       | 1-7  |
| 1.7.1 Cleaning                                            | 1-7  |
| 1.7.2 Storing                                             | 1-7  |
| 1.7.3 Transporting                                        | 1-7  |
|                                                           |      |
| 2 OPERATION                                               | 2-1  |
| 2.1 Description of the Front Panel                        | 2-1  |
| 2.2 Measurement Examples                                  | 2-2  |
| 2.2.1 Measuring DUT's Amplitude-frequency Characteristics | 2-2  |
|                                                           |      |
| 3 REFERENCE                                               | 3-1  |
| 3.1 Menu Index                                            | 3-1  |
| 3.2 Menu Map                                              | 3-2  |
| 3.3 Functional Description                                | 3-3  |
| 3.3.1 TG key (Tracking Generator Function)                | 3-3  |
|                                                           |      |
| 4 REMOTE CONTROL                                          | 4-1  |
| 4.1 GPIB Command Index                                    | 4-1  |
| 4.2 GPIB Command Codes                                    | 4-2  |
|                                                           |      |
| 5 PERFORMANCE VERIFICATION                                | 5-1  |
| 5.1 Instrument Used and Associated Standards              | 5-1  |
| 5.2 Procedure                                             | 5-2  |
| 5.2.1 Output Level Flatness                               | 5-2  |
| 5.2.2 Output Level Accuracy                               | 5-3  |
| 5.2.3 Output Spurious (Harmonics)                         | 5-4  |
| 5.2.4 Output Spurious (Non-harmonics)                     | 5-5  |
| 5.2.5 Vernier Accuracy                                    | 5-6  |
| 5.2.6 TG Leakage                                          | 5-7  |
| 5.3 Performance Verification Check Sheet                  | 5-9  |
| 5.3.1 Output Level Flatness                               | 5-9  |
| 5.3.2 Output Level Accuracy                               | 5-9  |
| 5.3.3 Output Spurious (Harmonics)                         | 5-10 |
| 5.3.4 Output Spurious (Non-harmonics)                     | 5-10 |
|                                                           |      |

R3267 Series OPT74/79 Tracking Generator Operation Manual

Table of Contents

| 5.3.5  | Vernier Accuracy | 5-11 |
|--------|------------------|------|
| 5.3.0  | IG Leakage       | 5-11 |
| 6 SP   | ECIFICATIONS     | 6-1  |
| APPEN  | NDIX             | A-1  |
| A.1 Er | ror Message      | A-1  |
| ALPHA  | ABETICAL INDEX   | I-1  |

# LIST OF ILLUSTRATIONS

| No. | Title                                                         | Page |
|-----|---------------------------------------------------------------|------|
| 1-1 | Operating Environment                                         | 1-2  |
| 1-2 | Connecting the Power Supply Cable                             | 1-3  |
| 1-3 | Start-up Screen                                               | 1-4  |
| 1-4 | Config Menu                                                   | 1-5  |
| 1-5 | Selftest Menu                                                 | 1-5  |
| 1-6 | Selftest Result                                               | 1-6  |
| 2-1 | Front Panel                                                   | 2-1  |
| 2-2 | Setup for the Amplitude-frequency Characteristics Measurement | 2-2  |
| 2-3 | Measurement System Frequency Characteristics                  | 2-3  |
| 2-4 | Compensating Measurement System's Frequency Characteristics   | 2-3  |
| 2-5 | Connecting DUT                                                | 2-4  |
| 2-6 | Measuring DUT's Amplitude-frequency Characteristics           | 2-4  |

# LIST OF TABLES

| No. | Title                                                | Page |
|-----|------------------------------------------------------|------|
| 1-1 | Standard Accessories List                            | 1-1  |
| 4-1 | TG Key (Tracking Generator function) (1 of 2)        | 4-2  |
| 4-1 | TG Key (Tracking Generator function) (2 of 2)        | 4-3  |
| 5-1 | Instruments Required                                 | 5-1  |
| 5-2 | Output Level Flatness Check Sheet (Measured value)   | 5-9  |
| 5-3 | Output Level Flatness Check Sheet (Calculated Value) | 5-9  |
| 5-4 | Output Level Accuracy Check Sheet                    | 5-9  |
| 5-5 | Output Spurious (harmonics) Check Sheet              | 5-10 |
| 5-6 | Output Spurious (Non-harmonics) Check Sheet          | 5-10 |
| 5-7 | Vernier Accuracy Check Sheet                         | 5-11 |
| 5-8 | TG Leakage Check Sheet                               | 5-11 |

R3267 Series OPT74/79 Tracking Generator Operation Manual

1.1 Product Description

### **1 INTRODUCTION**

This chapter provides the following information:

- Product description(Option)
- A list of accessories
- Operating environment
- System Checkout
- About Calibration
- Parts With a limited Life
- Cleaning, Storing and transporting the Instrument

#### **1.1 Product Description**

The Tracking Generator option (OPT74/79) is designed to enhance the R3267 Series Spectrum Analyzer's capability of measuring the amplitude-frequency characteristics and the amplitude linearity characteristics of DUTs. This option provides the user with a sinusoidal wave signal that is in sync with the sweep frequency of the R3267 Series Spectrum Analyzer.

This option is a factory option which is incorporated into the R3267 Series Spectrum Analyzer prior to shipment.

The key features of the option are listed below:

| • | Measuring frequency range:   | 100 kHz to 3.6 GHz                                   |
|---|------------------------------|------------------------------------------------------|
| • | Output amplitude range:      | 0 to -50 dBm (for OPT 74); 0 to -10 dBm (for OPT 79) |
| • | Output power sweep function: | 0 to 10 dB                                           |

#### 1.2 Accessories

Table 1-1 lists the standard accessories shipped with the analyzer. If any of the accessories are damaged or missing, contact a sales representative. Order new accessories by type name.

**Table 1-1 Standard Accessories List** 

| Name of accessory                      | Type name          | Quantity | Remarks |
|----------------------------------------|--------------------|----------|---------|
| N-BNC through connector                | JUG-201A/U         | 1        |         |
| R3267 Series OPT74/79 Operation manual | ER3267/73 OPT74/79 | 1        | English |

### **1.3 Environmental Conditions**

The analyzer should be only be used in an area which satisfies the following conditions:

- Ambient temperature:  $0^{\circ}C$  to  $+50^{\circ}C$  (operating temperature)
- Relative humidity: 85% or less (without condensation)
- An area free from corrosive gas
- An area away from direct sunlight

#### R3267 Series OPT74/79 Tracking Generator Operation Manual

1.3 Environmental Conditions

- A dust-free area
- An area free from vibrations
- A low noise area

Although the analyzer has been designed to withstand a certain amount of noise riding on the AC power line, it should be used in an area of low noise. Use a noise cut filter when ambient noise is unavoidable.

• An area allowing unobstructed air flow

There is an exhaust cooling fan on the rear panel and exhaust vents on both sides and the bottom (toward the front) of the analyzer. Never block the fan and these vents.

Keep the rear panel 10 centimeters away from the wall. In addition, do not use the analyzer upright turned the front panel side down. The resulting internal temperature rise will affect measurement accuracy.

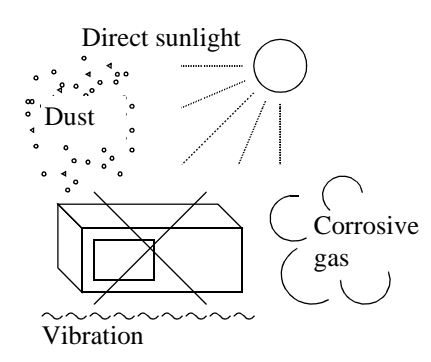

Avoid operation in the following areas.

Front

Do not use the analyzer upright with the front

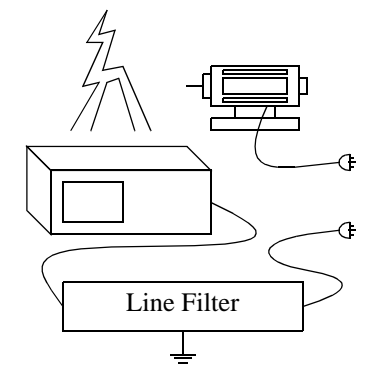

• Use a noise cut filter when there is a large amount of noise riding on the power line.

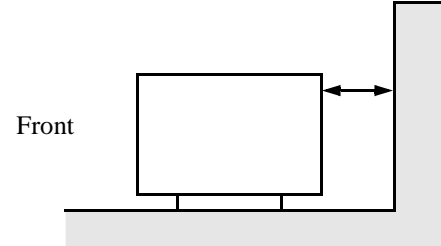

• Keep the rear panel 10 centimeters away from the wall

### **Figure 1-1 Operating Environment**

The R3267 Series can be used safely under the following conditions:

• Altitude of up to 2000 m

panel down.

- Installation Categories II
- Pollution Degree 2

CAUTION: The TG OUTPUT connector is used only for outputting the signal. To prevent damage, never apply a DC or AC voltage, or static electricity from the outside.

1.4 System Checkout

#### **1.4 System Checkout**

This section describes the Selftest which must be performed when operating the analyzer for the first time. Follow the procedure below:

- 1. Check to see that the **POWER** switch (on the front panel) and the **MAIN POWER** switch (on the rear panel) are turned off.
- 2. Connect the power cable provided to the AC power supply connector on the rear panel.

CAUTION: To prevent damage, operate the analyzer within specified input voltage and frequency ranges.

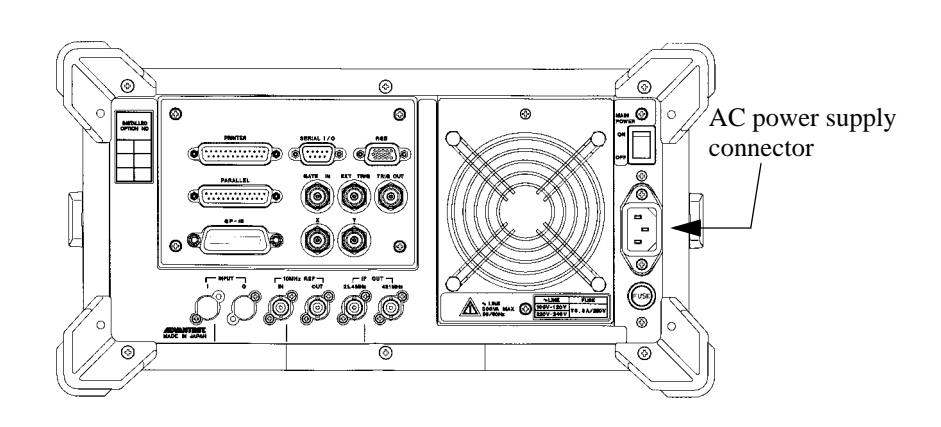

#### Figure 1-2 Connecting the Power Supply Cable

- 3. Connect the power cable to the outlet.
- 4. Turn on the **MAIN POWER** switch (on the rear panel).
- Turn on the **POWER** switch (on the front panel).
   The analyzer performs the Initial test (processing time: approximately 10 seconds). The start-up screen is displayed as shown in Figure 1-3.

#### NOTE:

- 1. There is a possibility that the screen display is different from the one shown in Figure 1-3, depending on previously saved conditions.
- 2. An error message will be displayed when an abnormal condition is detected. Refer to the list of error messages to solve the problem (Refer to Section A.1).

1.4 System Checkout

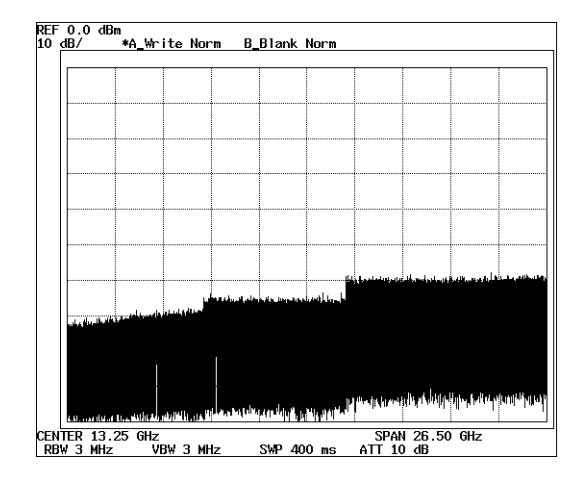

#### Figure 1-3 Start-up Screen

- 6. Attach the N-BNC adapter to the **INPUT** connector on the front panel and connect the Input cable from the **CAL OUT** connector to the **INPUT** connector.
- 7. Press **SHIFT**. The SHIFT lamp lights.
- 8. Press **CONFIG(PRESET**). The default settings have now been reset.
  - The start-up screen is displayed as shown in Figure 1-3.
- 9. Press **CONFIG**. The Config menu is displayed.

R3267 Series OPT74/79 Tracking Generator Operation Manual

1.4 System Checkout

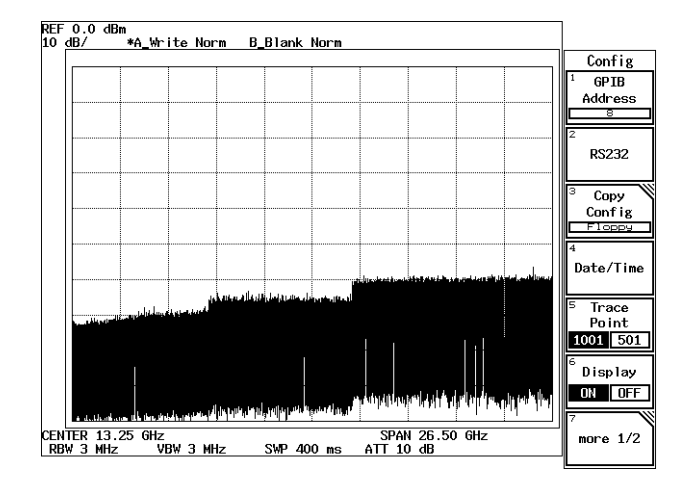

#### Figure 1-4 Config Menu

10. Press *more 1/2* and *Selftest*. The Selftest menu is displayed.

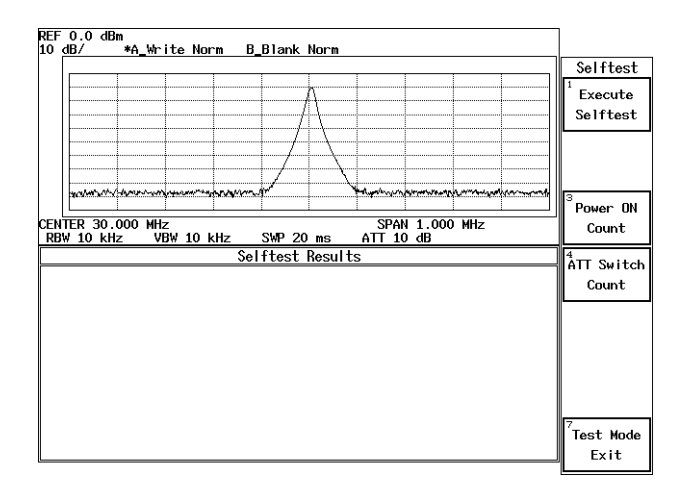

#### Figure 1-5 Selftest Menu

11. Press *Execute Selftest*.

The selftest consisting of following items is executed in sequence and the result is displayed.

R3267 Series OPT74/79 Tracking Generator Operation Manual

1.5 About Calibration

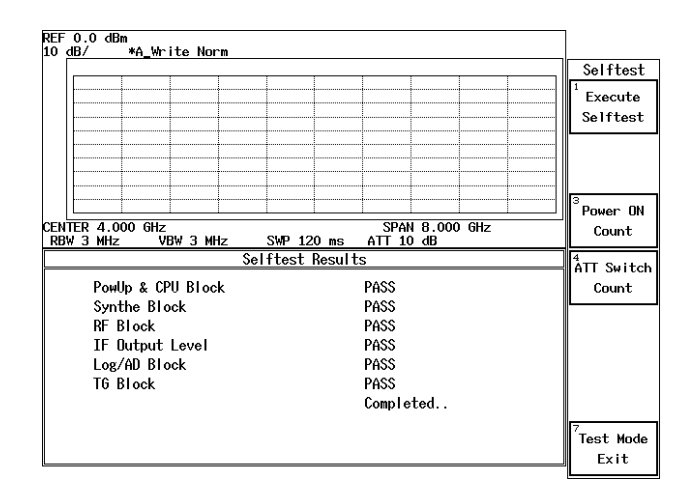

#### **Figure 1-6 Selftest Result**

NOTE: If the Selftest detects any errors, do not attempt to use the analyzer any further. Contact a sales representative as soon as possible. If the selftest is executed without a calibration signal, it fails, so make sure to supply the calibration signal.

12. Press *Test Mode Exit* or **RETURN**.

This completes the system checkout.

### **1.5** About Calibration

When you want to calibrate the R3267 Series, please contact a sales representative.

Desirable Period One year

### 1.6 Concerning Limited-life Parts

The parts listed below must be replaced after the period of time indicated.

| Part Name                         | Approximate Life | Description                                                                                                    |
|-----------------------------------|------------------|----------------------------------------------------------------------------------------------------|
| Output attenuator<br>(OPT74 only) | 2 million times  | When the error message "TG Level Cal failed. Check<br>connection between TG OUTPUT and INPUT." (under<br>the message code "311") is displayed, run the user selft-<br>est.<br>If the TG BLOCK error occurred during the user selftest,<br>contact a sales representative. |

1.7 Cleaning, Storing and Transporting the Analyzer

#### 1.7 Cleaning, Storing and Transporting the Analyzer

#### 1.7.1 Cleaning

Remove dust from the outside of the analyzer by wiping or brushing the surface with a soft cloth or small brush. Use a brush to remove dust from around the panel keys. Hardened dirt can be removed by using a cloth which has been dampened in water containing a mild detergent.

#### **CAUTION:**

- 1. Do not allow water to get inside the analyzer.
- 2. Do not use organic cleaning solvents, such as benzene, toluene, xylene, acetone or similar compounds, since these solvents may damage the plastic parts.
- 3. Do not use abrasive cleaners.

### 1.7.2 Storing

Store the analyzer in an area which has a temperature from  $-20^{\circ}$ C to  $+60^{\circ}$ C. If you plan to store the analyzer for a long period (more than 90 days), put the analyzer in a vapor-barrier bag with a drying agent and store the analyzer in a dust-free location out of direct sunlight.

#### **1.7.3** Transporting

When you ship the analyzer, use the original container and packing material. If the original packaging is not available, use the following repackaging guidelines:

- 1. To allow for cushioning, use a corrugated cardboard container that is at least 15 centimeters larger than those of the analyzer.
- 2. Surround the analyzer with protective sheeting.
- 3. Cushion the analyzer on all sides with packing material.
- 4. Seal the corrugated cardboard container with shipping tape or an industrial stapler.

If you are shipping the analyzer to a sales representative for service or repair, attach a tag to the analyzer that shows the following information:

- Owner and address
- Name of a contact person at your location
- Serial number of the analyzer (located on the rear panel)
- Description of the service requested

R3267 Series OPT74/79 TRacking Generator Operation Manual

2.1 Description of the Front Panel

### 2 OPERATION

This chapter describes the following.

- Description on the front panel
- Measurement examples

### 2.1 Description of the Front Panel

For names, functions and screen annotations of the front panel, refer to Section 2.1, "Panel Description" in the R3267 Series Spectrum Analyzer Operation Manual.

The TG OUTPUT connector and the TG key used to set the tracking generator are now available for analyzers that have the Tracking Generator option installed.

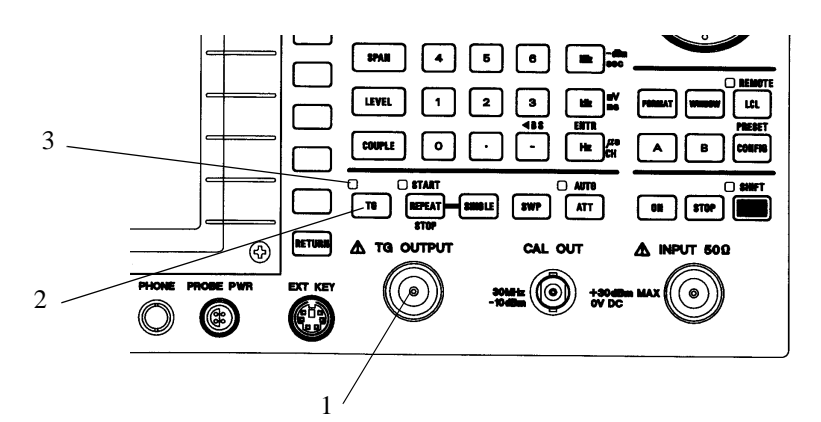

#### **Figure 2-1 Front Panel**

1. TG OUTPUT connector

Outputs the TG signal.

CAUTION: The TG OUTPUT connector is used only for outputting the signal. To prevent damage, never apply a DC or AC voltage, or static electricity from the outside.

2. TG key

3. TG lamp

Turns on the tracking generator function.

Lit when the TG function enables.

2.2 Measurement Examples

#### 2.2 Measurement Examples

### 2.2.1 Measuring DUT's Amplitude-frequency Characteristics

This section describes how the tracking generator is used through a practical example of measuring the amplitude-frequency characteristics.

Setup

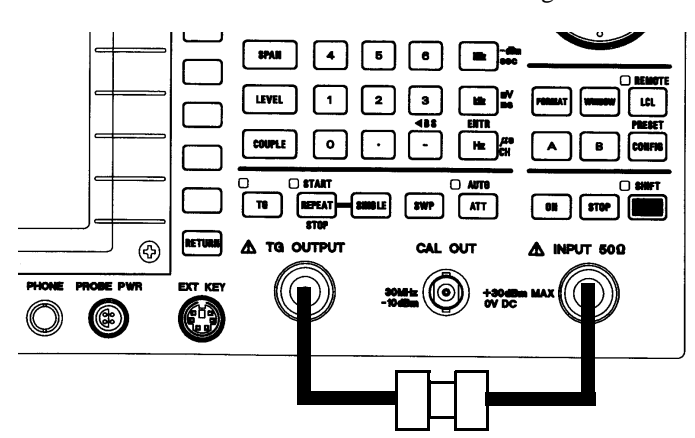

1. Connect the measurement cables as shown in Figure 2-2.

Figure 2-2 Setup for the Amplitude-frequency Characteristics Measurement

Setting the measurement conditions

This changes the analyzer settings so that the input signal is displayed more clearly.

- 2. Press **FREQ**, **1**, **.**, **8** and **GHz**. A center frequency of 1.8 GHz is set.
- 3. Press **SPAN**, **3**, **.**, **6** and **GHz**. A span frequency of 3.6 GHz is set.
- 4. Press **LEVEL**, **1**, **0** and **GHz**(+**dBm**). The reference level is set to +10 dBm.
- Press TG, *Output Level*, 0 and MHz(-dBm). The tracking generator output is turned on, a output level is set to 0 dBm.

2.2.1 Measuring DUT's Amplitude-frequency Characteristics

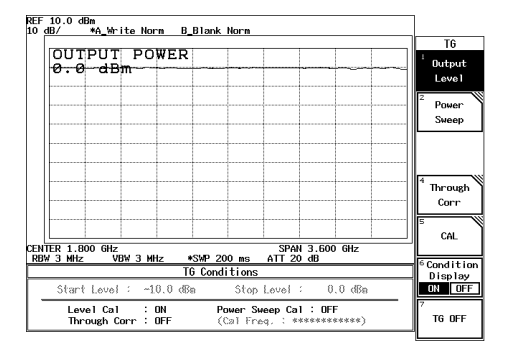

Figure 2-3 Measurement System Frequency Characteristics

Compensating the frequency characteristics of the measurement system

- 6. Press **A**, *more 1/2* and *Normalize A*. Normalize A menu is displayed.
- 7. Press *Display Line Pos*, **0** and **MHz(-dBm)**. The display line is set to 0 dBm.
- 8. Press *Normalize with Store Corr* and *Normalize A ON/OFF*(ON). Compensating the frequency characteristics of the measurement system in reference to the display line.

| REF 10.0 dBn DL 0.0 dBn<br>10 dB/ *A Norm Norm B Blank Norm                     |                                               |
|---------------------------------------------------------------------------------|-----------------------------------------------|
|                                                                                 | Normlize A                                    |
| 0.0 dBm                                                                         | <sup>1</sup> Normalize<br>A                   |
|                                                                                 | ON OFF                                        |
|                                                                                 | <sup>2</sup> Normalize<br>with<br>Store Corr. |
|                                                                                 | <sup>3</sup> Display                          |
|                                                                                 | Line Pos.                                     |
|                                                                                 |                                               |
|                                                                                 |                                               |
|                                                                                 |                                               |
| CENTER 1.800 GHz SPAN 3.600<br>RBW 3 MHz VBW 3 MHz *SWP 200 ms ATT 20 dB        | GHz                                           |
| TG Conditions                                                                   |                                               |
| Start Level : ~10.0 dBn Stop Level : 0.                                         | 0 dBm                                         |
| Level Cal : ON Power Sweep Cal : OFF<br>Through Corr : OFF (Cal Freq, : ******* | ****)                                         |

#### Figure 2-4 Compensating Measurement System's Frequency Characteristics

Measuring DUT's amplitude-frequency characteristic

 Connect the measurement cables as shown in Figure 2-5 DUT's amplitude-frequency characteristics are displayed on the spectrum analyzer screen as shown in Figure 2-6. R3267 Series OPT74/79 Tracking Generator Operation Manual

2.2.1 Measuring DUT's Amplitude-frequency Characteristics

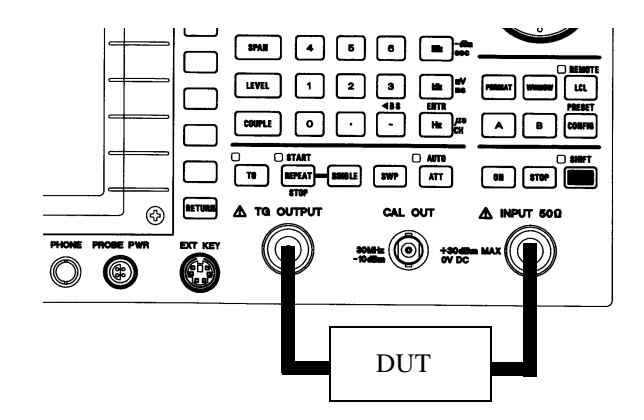

**Figure 2-5 Connecting DUT** 

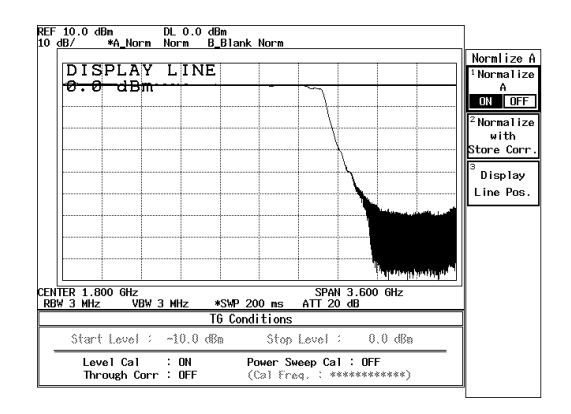

Figure 2-6 Measuring DUT's Amplitude-frequency Characteristics

3.1 Menu Index

## **3 REFERENCE**

This chapter describes the operating keys used with the tracking generator.

### 3.1 Menu Index

This menu index is used to easily find the keys described in Chapter 3.

| Operation Key                        | Pages  |     |
|--------------------------------------|--------|-----|
| CAL                                  | . 3-2, | 3-4 |
| Condition Display ON/OFF             | . 3-2, | 3-5 |
| Cont Px dB MKR ON/OFF                | . 3-2, | 3-3 |
| Level Cal                            | . 3-2, | 3-4 |
| Level Cal ON/OFF                     | . 3-2, | 3-4 |
| Offset dB                            | . 3-2, | 3-3 |
| Output Level                         | . 3-2, | 3-3 |
| Power Sweep                          | . 3-2, | 3-3 |
| Power Swp Cal                        | . 3-2, | 3-4 |
| Power Swp Cal ON/OFF                 | . 3-2, | 3-5 |
| Px dB Marker                         | . 3-2, | 3-3 |
| Ref Line ON/OFF                      | . 3-2, | 3-3 |
| Reference Line                       | . 3-2, | 3-3 |
| Start Level                          | . 3-2, | 3-3 |
| Stop Level                           | . 3-2, | 3-3 |
| TG Key (Tracking Generator Function) | . 3-3  |     |
| TG OFF                               | . 3-2, | 3-5 |
| Throu Corr ON/OFF                    | . 3-2, | 3-4 |
| Through Corr                         | 3-2,   | 3-4 |
| Tracking AUTO/MNL                    | 3-2,   | 3-5 |
| Y/X dB                               | 3-2,   | 3-3 |
|                                      |        |     |

3.2 Menu Map

### 3.2 Menu Map

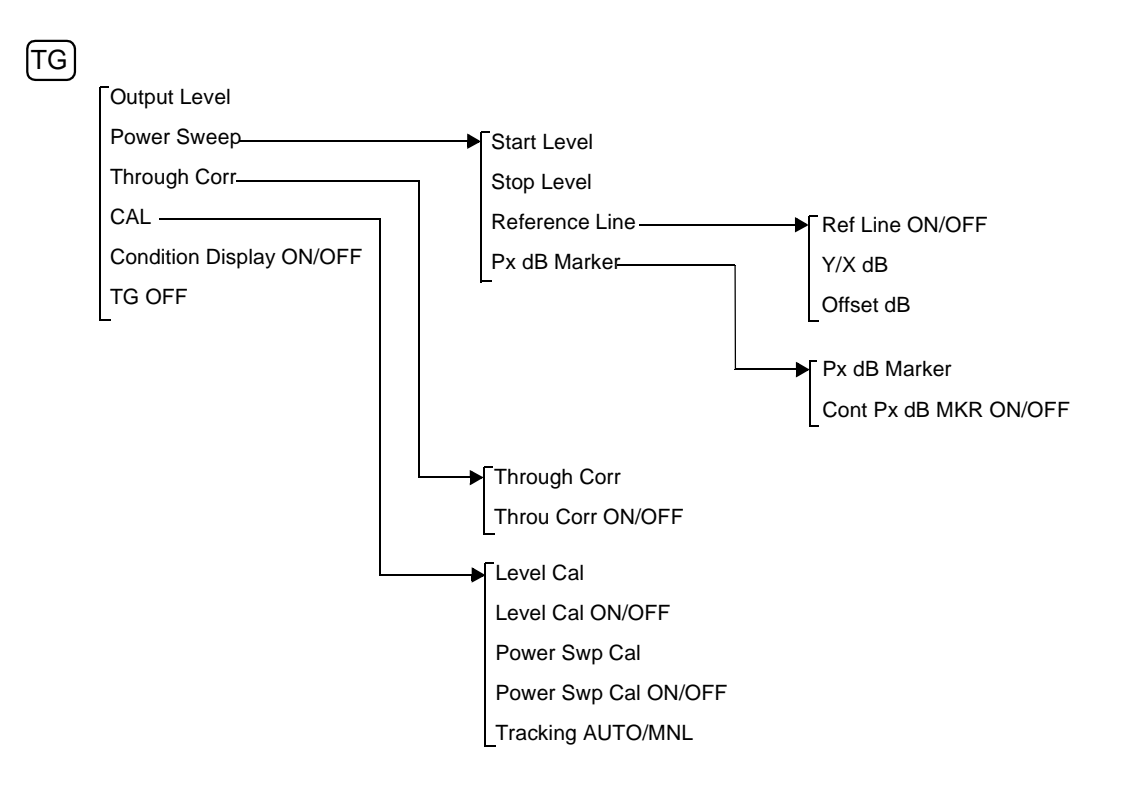

3.3 Functional Description

## **3.3** Functional Description

For the R3267 Series with the Tracking Generator (TG) option (OPT74/79) installed, the following soft menus are available when the TG key (on the front panel) is pressed.

#### **3.3.1** TG key (Tracking Generator Function)

TG Key Turns the TG output on, and allows you to use the soft menus used in the TG function.

| Output Level           | Sets the TG output level.                                                      |                                                                                                    |  |  |  |
|------------------------|--------------------------------------------------------------------------------|----------------------------------------------------------------------------------------------------|--|--|--|
| Power Sweep            | Turns the setting m                                                            | Turns the output power sweep on, and displays the power sweep setting menu.                         |  |  |  |
| Start Level            | Sets the start level of the output power sweep.                                |                                                                                                    |  |  |  |
| Stop Level             | Sets the stop level of the output power sweep.                                 |                                                                                                    |  |  |  |
| Reference Line         | Sets Reference Line used as the baseline of power linearity mea-<br>surements. |                                                                                                    |  |  |  |
| <b>Ref Line ON/OFF</b> | 7 Sets whe                                                                     | ther or not Reference Line is displayed.                                                            |  |  |  |
|                        | ON:                                                                            | Displays Reference Line.                                                                            |  |  |  |
|                        | OFF:                                                                           | Does not display Reference Line.                                                                    |  |  |  |
| Y/X dB                 | Sets the                                                                       | gradient of Reference Line.                                                                         |  |  |  |
| Offset dB              | Sets the                                                                       | offset value of Reference Line.                                                                     |  |  |  |
| Px dB Marker           | Searches<br>erence L                                                           | for a point on the measured waveform x dB below Ref-<br>ine, and displays the marker at this point. |  |  |  |
| Px dB Marker           | Performs Px dB Search for the currently displayed waveform.                    |                                                                                                    |  |  |  |
| Cont Px dB MKR         | <i>ON/OFF</i><br>Sets whe                                                      | ther or not Px dB MKR is continuously executed.                                                     |  |  |  |
|                        | ON:                                                                            | Continuously executes Px dB MKR for each sweep.                                                     |  |  |  |
|                        | OFF:                                                                           | Does not execute Px dB MKR continuously for each sweep.                                             |  |  |  |

### 3.3.1 TG key (Tracking Generator Function)

| Through Corr |                   | Displays the Through Correction menu. This is the Normalize function which keeps track of any changes in the frequency setting. Normalize is performed in the frequency range between 100 kHz and 3.6 GHz. |                                                                                                    |  |  |  |  |
|--------------|-------------------|----------------------------------------------------------------------------------------------------|----------------------------------------------------------------------------------------------------|--|--|--|--|
|              |                   | NOTE:                                                                                                    | From this moment onward, the Normalize function is<br>no longer required, because the normalization data is<br>automatically interpolated according to the measur-<br>able frequency range setting. |  |  |  |  |
|              | Through Corr      | After the<br>Corr is to                                                                                                    | After the data for Through Correction has been acquired, Through Corr is turned on.                                                                                                    |  |  |  |  |
|              | Throu Corr ON/OFF | Sets whe                                                                                                    | ether or not Through Correction is turned on.                                                                                                    |  |  |  |  |
|              |                   | NOTE:                                                                                                    | This function cannot be turned on when Through Corr is not executed.                                                                                                    |  |  |  |  |
|              |                   | ON:                                                                                                    | Turns Through Correction on.                                                                                                    |  |  |  |  |
|              |                   | OFF:                                                                                                    | Turns Through Correction off.                                                                                                    |  |  |  |  |
| CAL          |                   | Displays<br>and the r                                                                                                    | the output level calibration, Power Sweep Calibration nenu used for frequency tracking adjustments.                                                                                                 |  |  |  |  |
|              | Level Cal         | Measure<br>ferred to                                                                                                    | s the error in the TG output level and calibrates it (re-<br>as Level Calibration)                                                                                                    |  |  |  |  |
|              | Level Cal ON/OFF  | Selects with the                                                                                                    | whether or not the calibration factor, which is obtained<br>Level Cal function, is used.                                                                                                    |  |  |  |  |
|              |                   | NOTE:                                                                                                    | This function cannot be turned on when Through Corr is not executed.                                                                                                    |  |  |  |  |
|              |                   | ON:                                                                                                    | Uses the level calibration factor. However, this function is not turned on if Level Cal is not in process.                                                                                          |  |  |  |  |
|              |                   | OFF:                                                                                                    | Does not use the level calibration factor.                                                                                                    |  |  |  |  |
|              | Power Swp Cal     | Measure<br>frequenc                                                                                                    | s the error in the power sweep level at the currently set<br>y (referred to as Power Sweep Calibration).                                                                                            |  |  |  |  |

R3267 Series OPT74/79 Tracking Generator Operation Manual

3.3.1 TG key (Tracking Generator Function)

| Power Swp Cal ON/OFF     | Sets whether or not the calibration factor obtained from Level Calibration is used. |                                                                                                    |  |  |
|--------------------------|-------------------------------------------------------------------------------------|----------------------------------------------------------------------------------------------------|--|--|
|                          | NOTE:                                                                               | The following two conditions must be met: Power Swp<br>Cal is in process, and the frequency setting which was<br>used when Power Swp Cal was executed and the one<br>currently used are the same.                                                                                                    |  |  |
|                          | ON:                                                                                 | Uses the power sweep calibration factor.                                                                                                    |  |  |
|                          | OFF:                                                                                | Does not use the power sweep calibration factor.                                                                                                    |  |  |
| Tracking AUTO/MNL        | Toggles                                                                             | the tracking mode between AUTO and MNL.                                                                                                    |  |  |
|                          | AUTO:                                                                               | Automatically sets the frequency tracking. TG output frequency is automatically adjusted, so it becomes the same as the spectrum analyzer's tuned frequency.                                                                                                    |  |  |
|                          | OFF:                                                                                | Manually turns the frequency tracking. This mode allows you to manually set TG output frequency offset based on the spectrum analyzer's tuned frequency. You can manually set TG output frequency offset for each resolution bandwidth (RBW).<br>Adjustable range of TG output frequency offset is between {-100 (% x RBW)} and {+100 (% x RBW)}. |  |  |
| Condition Display ON/OFF | Sets whe                                                                            | ether or not TG setting parameters is displayed.                                                                                                    |  |  |
|                          | ON:                                                                                 | Displays TG setting parameters.                                                                                                    |  |  |
|                          | OFF:                                                                                | Does not display TG setting parameters.                                                                                                    |  |  |
| TG OFF                   | Turns th                                                                            | e tracking generator off.                                                                                                    |  |  |

4.1 GPIB Command Index

## **4 REMOTE CONTROL**

### 4.1 GPIB Command Index

This GPIB command index can be used as the index for Chapter 4.

| Operation Key | Pages |
|---------------|-------|
| ATADJ         | 4-3   |
| CPXDB OFF     | 4-2   |
| CPXDB ON      | 4-2   |
| FNRM          | 4-2   |
| FNRM OFF      | 4-2   |
| FNRM ON       | 4-2   |
| LCAL          | 4-2   |
| LCAL OFF      | 4-2   |
| LCAL ON       | 4-2   |
| PCAL          | 4-3   |
| PCAL OFF      | 4-3   |
| PCAL ON       | 4-3   |
| PSPL          | 4-2   |
| PSTL          | 4-2   |
| PSWP OFF      | 4-2   |
| PSWP ON       | 4-2   |
| PXDB          | 4-2   |
| RLIN OFF      | 4-2   |
| RLIN ON       | 4-2   |
| RLOFS         | 4-2   |
| TADJ          | 4-3   |
| TG OFF        | 4-2   |
| TG ON         | 4-2   |
| TGCDSP OFF    | 4-3   |
| TGCDSP ON     | 4-3   |
| TGF           | 4-2   |
| TGL           | 4-2   |
| XYR           | 4-2   |
|               |       |

4.2 GPIB Command Codes

### 4.2 GPIB Command Codes

The following tables list the GPIB commands by function.

| Listener Code Column: | An asterisk (*) in the Listener Code Column indicates that the function re-<br>quires numeric data together with the function code.                                                                                                    |
|-----------------------|----------------------------------------------------------------------------------------------------|
|                       | The sign [*] in the Listener Code Column indicates that the function can be omitted.                                                                                                    |
|                       | String data such as file name, label and so on can receive characters, which are found after the command and prior to the delimiter, as input values. However, when data begins with a "/", the characters between "/" and "/" are received as input.                                                                                           |
| Output Format Column: | <ul><li>A comma (,) in the Output Format column indicates that multiple items are output.</li><li>ON/OFF or AUTO/MANUAL in the Output Format column indicates that the code outputs 1 or 0, respectively.</li><li>All frequencies are in hertz (Hz), and all times are in seconds. Levels are output in the currently displayed unit.</li></ul> |

| Function             |        | Listener Code |        | Remarks         |           |
|----------------------|--------|---------------|--------|-----------------|-----------|
|                      |        |               | Code   | Output Format   | Kennar KS |
| Tracking Generator   | ON     | TG ON         | TG?    | 0:OFF           |           |
|                      | OFF    | TG OFF        |        | 1:ON            |           |
|                      |        | TGF           |        |                 |           |
| Output Level         |        | TGL *         | TGL?   | Level           |           |
| Power Sweep          | ON     | PSWP ON       | PSWP?  | 0:OFF           |           |
|                      | OFF    | PSWP OFF      |        | 1:ON            |           |
| Start Level          |        | PSTL *        | PSTL?  | Level           |           |
| Stop Level           |        | PSPL *        | PSPL?  | Level           |           |
| Reference Line       | ON     | RLIN ON       | RLIN?  | 0:OFF           |           |
|                      | OFF    | RLIN OFF      |        | 1:ON            |           |
| Y/X dB               |        | XYR *         | XYR?   | Y/X Ratio value |           |
| Offset dB            |        | RLOFS *       | RLOFS? | Offset level    |           |
| Px dB Marker Level   |        | PXDB [*]      | PXDB?  | Level           |           |
| Cont Px dB Marker    | ON     | CPXDB ON      | CPXDB? | 0:OFF           |           |
|                      | OFF    | CPXDB OFF     |        | 1:ON            |           |
| Through Correct exec | cution | FNRM          |        |                 |           |
| Through Correct      | ON     | FNRM ON       | FNRM?  | 0:OFF           |           |
|                      | OFF    | FNRM OFF      |        | 1:ON            |           |
| Level Cal execution  |        | LCAL          |        |                 |           |
| Level Cal            | ON     | LCAL ON       | LCAL?  | 0:OFF           |           |
|                      | OFF    | LCAL OFF      |        | 1:ON            |           |

Table 4-1 TG Key (Tracking Generator function) (1 of 2)

4.2 GPIB Command Codes

| Function            |        | Listener Code |         | Romarka        |           |
|---------------------|--------|---------------|---------|----------------|-----------|
|                     |        | Listener Code | Code    | Output Format  | Kelliarko |
| Power Sweep executi | ion    | PCAL          |         |                |           |
| Power Sweep Cal     | ON     | PCAL ON       | PCAL?   | 0:OFF          |           |
|                     | OFF    | PCAL OFF      |         | 1:ON           |           |
| Tacking Adjust      | MANUAL | TADJ *        | TADJ?   | Adjusted value |           |
|                     | AUTO   | ATADJ         | ATADJ?  | 0:MANUAL       |           |
|                     |        |               |         | 1:AUTO         |           |
| Condition Display   | ON     | TGCDSP ON     | TGCDSP? | 0:OFF          |           |
|                     | OFF    | TGCDSP OFF    |         | 1:ON           |           |

### Table 4-1 TG Key (Tracking Generator function) (2 of 2)

5.1 Instrument Used and Associated Standards

### **5 PERFORMANCE VERIFICATION**

This chapter describes how to test the tracking generator used with the R3267 Series. For your convenience, we recommend that you use the performance check sheet in section 5.3. When some problems occur with the R3267 Series, make ADVANTEST service center a request for repairs by transporting the instrument (for transportation, refer to 1.7.3 Transporting) with the measurement data filled in on the performance check sheet.

NOTE: After warming up the analyzer, perform the CAL ALL before starting this performance verification tests.

#### 5.1 Instrument Used and Associated Standards

This chapter shows a list of the instruments used for the performance verification tests.

#### NOTE

- 1. The R3267 Series to be tested should be warmed up for at least 30 minutes before starting tests. Any additional instrument used for this performance verification tests should be warmed up as appropriate.
- 2. Make sure that the test instrument used meets its own published specifications and that all connectors are clean, before starting test. All connectors should be firmly connected.

| No. | Instruments                 | Specification                                                                                                    | Recommended<br>models            | Quantity |
|-----|-----------------------------|----------------------------------------------------------------------------------------------------|----------------------------------|----------|
| 1   | Power meter<br>Power sensor | Frequency range: 10 MHz to 26.5 GHz<br>Measurement range: 1µW to 100 mW<br>Max. SWR: 1.25 (26.5 GHz)                                  | NRVS<br>NRV-Z52<br>Rohde&Schwarz | 1        |
| 2   | Spectrum<br>Analyzer        | Frequency range: 100 Hz to 8.0 GHz<br>Measurement range: +10 dBm to -110 dBm                                                          | R3267<br>ADVANTEST               | 1        |
| 3   | Terminator                  | Impedance: 50Ω<br>Connector: N(m)                                                                                                    | RNA<br>Rohde&Schwarz             | 2        |
| 4   | RF Cable                    | Impedance: 50Ω<br>Connector: SMA(m)-SMA(m)<br>Frequency range: DC to 26.5 GHz<br>Max. SWR: < 1.45 (26.5 GHz)<br>Length: approx. 0.7 m | A01002<br>ADVANTEST              | 1        |
| 5   | Adapter                     | N(m)-SMA(f)                                                                                                    |                                  | 2        |

#### **Table 5-1 Instruments Required**

5.2 Procedure

#### 5.2 Procedure

This section describes the method of how to carry out the performance verification of the R3267 Series.

| NOTE: | In the following procedure, the values used are for the recommended instruments.                  |
|-------|---------------------------------------------------------------------------------------------------|
|       | When using other instruments, use the values conforming to the specifications of each instrument. |

### 5.2.1 Output Level Flatness

This section describes how to check the TG (Tracking Generator) output level flatness. Connect the power sensor to the TG output connector to obtain the output frequency-level characteristics of the tracking generator.

Specifications:  $< \pm 3$  dB (at 100 kHz to 3.6 GHz, -10 dBm output, and relative value)

Instruments Required

| Instruments                | QTY | Recommended Model |
|----------------------------|-----|-------------------|
| Power meter / Power sensor | 1   | NRVS / NRV-Z52    |
| Adapter N(m)-SMA(f)        | 1   |                   |

Initializing the power meter

- 1. Set the display mode of the NRVS to dBm.
- 2. Perform the zeroing on the NRVS.

Setup

3. Connect the power sensor to TG OUTPUT using the adapter.

Initialization

4. Press SHIFT and CONFIG(PRESET).

Setting the measurement conditions

- 5. Press TG, *Output Level*, 1, 0 and MHz(-dBm).
- 6. Press SPAN, 0 and MHz.
- 7. Press **FREQ**, **0** and **MHz**.
- 8. Press FREQ, CF Step Size AUTO/MNL(MNL), 3, 0, 0 and MHz.

5.2.2 Output Level Accuracy

#### Measurements

- 9. Press **FREQ** and  $\triangle$ .
- 10. Set the center frequency of the analyzer to the NRVS correction frequency.
- 11. Fill in the performance check sheet. With the power level measured by the NRVS.
- 12. Repeat steps 9 through 11, until the center frequency reaches 3.4 GHz.

Calculating the maximum deviation

13. Subtract the minimum value from the maximum value (found on the performance check sheet) to calculate the maximum deviation.

#### 5.2.2 Output Level Accuracy

This section describes how to check Tacking Generator's output level accuracy. connect the power sensor to the TG output connector to measure the output level, when the tracking generator's output frequency is set to 30 MHz, and output level is set to -10 dBm.

Specifications: < ±1 dB (at 30 MHz and -10 dBm Output)

Instruments Required

| Instruments                | QTY | Recommended Model |
|----------------------------|-----|-------------------|
| Power meter / Power sensor | 1   | NRVS / NRV-Z52    |
| Adapter N(m)-SMA(f)        | 1   |                   |

Initializing the power meter

- 1. Set the display mode of the NRVS to dBm.
- 2. Perform the zeroing on the NRVS.

Setup

3. Connect the power sensor, which has the adapter already attached, to the TG OUTPUT connector.

Initialization

4. Press SHIFT and CONFIG(PRESET).

Setting the measurement conditions

- 5. Press TG, *Output Level*, 1, 0 and MHz(-dBm).
- 6. Press SPAN, 0 and MHz.

5.2.3 Output Spurious (Harmonics)

#### 7. Press **FREQ**, **3**, **0** and **MHz**.

Measurements

- 8. set the correction frequency of the NRVS to 30 MHz.
- 9. Fill in the performance check sheet with the power value measured by the NRVS.

#### 5.2.3 Output Spurious (Harmonics)

This section describes how to check the TG (Tracking Generator) output spurious. Connect the spectrum analyzer to the TG output connector to obtain the harmonics level-output frequency characteristics of the tracking generator.

Specifications: < -15 dBc (at 0 dBm Output)

Instruments Required

| Instruments            | QTY | Recommended Model |
|------------------------|-----|-------------------|
| Spectrum Analyzer      | 1   | R3267             |
| RF Cable SMA(m)-SMA(m) | 1   | A01002            |
| Adapter N(m)-SMA(f)    | 2   |                   |

Initialing the R3267 (instrument)

- 1. press SHIFT and CONFIG(PRESET) to initialize the instrument.
- 2. Press LEVEL, 0 and MHz(-dBm).

Setup

3. Connect the RF Cable, which has the adapter already connected, from the TG OUTPUT connector to the INPUT connector of the R3267.

Initialization

4. Press SHIFT and CONFIG(PRESET).

Setting the measurement conditions

- 5. Press TG, *Output Level*, 1, 0 and MHz(-dBm).
- 6. Press SPAN, 0 and MHz.
- 7. Press **FREQ**, **0** and **MHz**.
- 8. Press **FREQ**, *CF Step Size AUTO/MNL*(MNL), **3**, **0**, **0** and **MHz**.

5.2.4 Output Spurious (Non-harmonics)

#### Measurements

#### 9. Press **FREQ** and $\triangle$ .

- Tune the center frequency of the R3267 to the frequency 1.5 times higher than the TG output frequency. (Example: when TG is 100 MHz, the center frequency is 150 MHz)
- Tune the span frequency of the R3267 to the frequency width 2 times wider than The TG output frequency. (Example: when TG is 100 MHz, the span frequency is 200 MHz)
- 12. Turn on the marker (on the R3267), and tune the marker to the output frequency on the tracking generator.
- 13. Change the marker mode to Delta mode (on the R3267), and tune the marker to the frequency twice the TG output frequency (or the second-order harmonic).
- 14. Fill in the performance check sheet with the delta marker value displayed on the R3267.
- 15. Repeat steps 9 through 14, until the center frequency reaches 3.4 GHz.

### 5.2.4 Output Spurious (Non-harmonics)

This section describes how to check the TG (Tracking Generator) output spurious (non-harmonics). Connect the spectrum analyzer (instrument) to the TG output connector to obtain the harmonic level-output frequency characteristics of the tracking generator.

Specifications: < -25 dBc (at 0 dBm Output)

Instruments Required

| Instruments         | QTY | Recommended Model |
|---------------------|-----|-------------------|
| Spectrum Analyzer   | 1   | R3267             |
| RF Cable            | 1   | A01002            |
| Adapter N(m)-SMA(f) | 2   |                   |

Initializing the spectrum analyzer (instrument used)

- 1. Press **SHIFT** and **CONFIG(PRESET)** to initialize the R3267.
- 2. Press LEVEL, 0 and MHz(-dBm) to set the reference level to 0 dBm.
- 3. Press SPAN and Full Span to set the full span.

5.2.5 Vernier Accuracy

#### Setup

4. Connect the RF Cable, which has the conversion adapter already attached, from the TG OUTPUT connector to the INPUT connector of the R3267.

#### Initialization

5. Press SHIFT and CONFIG(PRESET).

Setting the measurement conditions

- 6. Press **TG**, *Output Level*, **1**, **0** and **MHz(-dBm)**.
- 7. Press SPAN, 0 and MHz.
- 8. Press FREQ, 0 and MHz.
- 9. Press *CF Step Size AUTO/MNL*(MNL), 3, 0, 0 and MHz.

#### Measurements

- 10. Press **FREQ** and  $\triangle$ .
- 11. Turn on the marker (on the R3267), and tune the marker to the output frequency on the tracking generator.
- 12. Change the marker mode to Delta mode (on the R3267), and search for a spurious signal using Next Peak mode in the peak search function.
- 13. Fill in the performance check sheet with the delta marker value on the R3267.
- 14. Repeat Steps 10 through 13 until the center frequency reaches 3.4 GHz.

#### 5.2.5 Vernier Accuracy

This section describes how to check TG (Tracking Generator) vernier accuracy. Connect the power sensor to the TG output connector to measure the change in the output level, when the TG output frequency is set to 30 MHz, and the output level is set to a value between -10 dBm and 0 dBm.

Specifications: < 0.5 dB/1 dB (at 30 MHz and output between 0 dBm and -10 dBm)

#### Instruments Required

| Instruments                | QTY | Recommended Model |
|----------------------------|-----|-------------------|
| Power meter / Power sensor | 1   | NRVS / NRV-Z52    |
| Adapter N(m)-SMA(f)        | 1   |                   |

5.2.6 TG Leakage

Initializing the power meter

- 1. Set the display mode of the NRVS to dBm.
- 2. Perform the zeroing on the NRVS.
- 3. Set the correction frequency of the NRVS to 30 MHz.

Setup

4. Connect the adapter from TG OUTPUT connector to NRV-Z52(Power sensor).

Initializing the settings

5. Press SHIFT and CONFIG(PRESET).

Setting the measurement conditions

- 6. Press **FREQ**, **3**, **0** and **MHz**.
- 7. Press SPAN, 0 and MHz.
- 8. Press LEVEL, *dB/div* and *1dB/div*.

#### Measurements

- 9. Press TG, *Output Level*, 1, 0 and MHz(-dBm).
- 10. Fill in the performance check sheet with power measurement values measured by the NRVS.
- 11. Press **△**key.
- 12. Fill in the performance check sheet with power measurement values measured by the NRVS.

Calculating the vernier accuracy

- Calculate the vernier accuracy using the current and previous measured values by the power meter, and fill it in on the performance check sheet. Vernier accuracy = Current value - previous value -1
- 14. Repeat Step 11 to 13 until the output from the TG reaches 0 dBm, this allowing all vernier accuracies to be checked.

### 5.2.6 TG Leakage

This section describes how to check the TG leakage.

The leakage level between the output of the tracking generator and the input of the spectrum analyzer is measured, using spectrum analyzer's marker function.

5.2.6 TG Leakage

Specifications: < -110 dBm (100 kHz to 3 GHz)

< -100 dBm (3 GHz to 3.6 GHz)

Instruments Required

| Instruments | QTY | Recommended Model |
|-------------|-----|-------------------|
| Terminator  | 2   | RNA               |

Setup

1. The TG OUTPUT and INPUT connectors are terminated with a terminator.

Initializing the settings

2. Press SHIFT and CONFIG(PRESET).

Setting the measurement conditions

- 3. Press TG, *Output Level*, 0 and MHz(-dBm).
- 4. Press SPAN, 0 and MHz.
- 5. Press ATT and *Min ATT ON/OFF*(OFF).
- 6. Press ATT AUTO/MNL(MNL), 0 and GHz(dB).
- 7. Press LEVEL, 6, 0 and MHz(-dBm).
- 8. Press FREQ, CF Step Size AUTO/MNL(MNL), 3, 0, 0 and MHz.
- 9. Press COUPLE, *RBW AUTO/MNL*(MNL), 3, 0 and Hz.
- 10. Press VBWAUTO/MNL(MNL), 1 and Hz.
- 11. Press MKR.

#### Measurements

- 12. Press **FREQ**, **1**, **0**, **0** and **MHz**.
- 13. Fill in the performance check sheet with the marker level.
- 14. Press **FREQ** and  $\triangle$ .
- 15. Fill in the performance check sheet with the marker level.
- 16. Repeat Steps 12 and 13 until the center frequency reaches 3.4 GHz.

5.3 Performance Verification Check Sheet

### 5.3 Performance Verification Check Sheet

### 5.3.1 Output Level Flatness

| Setting<br>TG Output<br>frequency MHz | Measured<br>Output level dBm | Remarks |
|---------------------------------------|------------------------------|---------|
| 100                                   |                              |         |
| 400                                   |                              |         |
| 700                                   |                              |         |
| 1000                                  |                              |         |
| 1300                                  |                              |         |
| 1600                                  |                              |         |
| 1900                                  |                              |         |
| 2200                                  |                              |         |
| 2500                                  |                              |         |
| 2800                                  |                              |         |
| 3100                                  |                              |         |
| 3400                                  |                              |         |

#### Table 5-2 Output Level Flatness Check Sheet (Measured value)

| Max. deviation          | Sepc.(Min.)<br>dB | Spec.(Max.)<br>dB | Calculated value | Remarks |
|-------------------------|-------------------|-------------------|------------------|---------|
| Max. value - Min. value | - 3               | + 3               |                  |         |

### 5.3.2 Output Level Accuracy

### Table 5-4 Output Level Accuracy Check Sheet

| Settings        | Sepc.(Min.)<br>dBm | Spec.(Max.)<br>dBm | Measured value | Remarks |
|-----------------|--------------------|--------------------|----------------|---------|
| 30 MHz, -10 dBm | - 11               | -9                 |                |         |

5.3.3 Output Spurious (Harmonics)

### 5.3.3 Output Spurious (Harmonics)

| Setting<br>TG Output<br>frequency MHz | Spec.(Min.)<br>dBc | Spec.(Max.)<br>dBc | Measured value<br>Harmonics level<br>dBc | Remarks |
|---------------------------------------|--------------------|--------------------|------------------------------------------|---------|
| 100                                   | -                  | -15                |                                          |         |
| 400                                   | -                  | -15                |                                          |         |
| 700                                   | -                  | -15                |                                          |         |
| 1000                                  | -                  | -15                |                                          |         |
| 1300                                  | -                  | -15                |                                          |         |
| 1600                                  | -                  | -15                |                                          |         |
| 1900                                  | -                  | -15                |                                          |         |
| 2200                                  | -                  | -15                |                                          |         |
| 2500                                  | -                  | -15                |                                          |         |
| 2800                                  | -                  | -15                |                                          |         |
| 3100                                  | -                  | -15                |                                          |         |
| 3400                                  | -                  | -15                |                                          |         |

#### Table 5-5 Output Spurious (harmonics) Check Sheet

### 5.3.4 Output Spurious (Non-harmonics)

#### Table 5-6 Output Spurious (Non-harmonics) Check Sheet

| Setting<br>TG Output<br>Frequency<br>MHz | Spec.(Min.)<br>dBc | Spec.(Max.)<br>dBc | Measured value<br>Harmonics<br>frequency MHz | Measured value<br>Harmonics level<br>dBc | Remarks |
|------------------------------------------|--------------------|--------------------|----------------------------------------------|------------------------------------------|---------|
| 100                                      | -                  | -25                |                                              |                                          |         |
| 400                                      | -                  | -25                |                                              |                                          |         |
| 700                                      | -                  | -25                |                                              |                                          |         |
| 1000                                     | -                  | -25                |                                              |                                          |         |
| 1300                                     | -                  | -25                |                                              |                                          |         |
| 1600                                     | -                  | -25                |                                              |                                          |         |
| 1900                                     | -                  | -25                |                                              |                                          |         |
| 2200                                     | -                  | -25                |                                              |                                          |         |
| 2500                                     | -                  | -25                |                                              |                                          |         |
| 2800                                     | -                  | -25                |                                              |                                          |         |
| 3100                                     | -                  | -25                |                                              |                                          |         |
| 3400                                     | -                  | -25                |                                              |                                          |         |

5.3.5 Vernier Accuracy

## 5.3.5 Vernier Accuracy

| Setting                | Measur          |                   |                   |                  |         |
|------------------------|-----------------|-------------------|-------------------|------------------|---------|
| TG Output Level<br>dBm | ed value<br>dBm | Spec.(Max.)<br>dB | Spec.(Min.)<br>dB | Calculated value | Remarks |
| -10                    |                 | -                 | -                 | -                |         |
| -9                     |                 | -0.5              | +0.5              |                  |         |
| -8                     |                 | -0.5              | +0.5              |                  |         |
| -7                     |                 | -0.5              | +0.5              |                  |         |
| -6                     |                 | -0.5              | +0.5              |                  |         |
| -5                     |                 | -0.5              | +0.5              |                  |         |
| -4                     |                 | -0.5              | +0.5              |                  |         |
| -3                     |                 | -0.5              | +0.5              |                  |         |
| -2                     |                 | -0.5              | +0.5              |                  |         |
| -1                     |                 | -0.5              | +0.5              |                  |         |
| 0                      |                 | -0.5              | +0.5              |                  |         |

 Table 5-7 Vernier Accuracy Check Sheet

## 5.3.6 TG Leakage

| Table 5-8  | TG Leakage  | Check | Sheet |
|------------|-------------|-------|-------|
| I able 5-0 | I O Deahage | Check | oncer |

| Setting<br>TG Output<br>Frequency<br>MHz | Spec.(Min.)<br>dBm | Spec.(Max.)<br>dBm | Measured value<br>Leakage level<br>dBm | Remarks |
|------------------------------------------|--------------------|--------------------|----------------------------------------|---------|
| 100                                      | -                  | -110               |                                        |         |
| 400                                      | -                  | -110               |                                        |         |
| 700                                      | -                  | -110               |                                        |         |
| 1000                                     | -                  | -110               |                                        |         |
| 1300                                     | -                  | -110               |                                        |         |
| 1600                                     | -                  | -110               |                                        |         |
| 1900                                     | -                  | -110               |                                        |         |
| 2200                                     | -                  | -110               |                                        |         |
| 2500                                     | -                  | -110               |                                        |         |
| 2800                                     | -                  | -110               |                                        |         |
| 3100                                     | -                  | -100               |                                        |         |
| 3400                                     | -                  | -100               |                                        |         |

## **6 SPECIFICATIONS**

**Tracking Generator Specifications** 

| Characteristics            | Specifications                                                                                       |
|----------------------------|----------------------------------------------------------------------------------------------------|
| Output frequency range     | 100 kHz to 3.6 GHz (START FREQ < 3.5GHz)                                                             |
| Output amplitude           |                                                                                                    |
| Range                      |                                                                                                    |
| OPT74                      | 0 dBm to -50 dBm                                                                                     |
| OPT79                      | 0 dBm to -10 dBm                                                                                     |
| Set resolution             | 0.1 dB                                                                                               |
| Output level flatness      | $< \pm 3$ dB (100kHz to 3.6 GHz, Relative value)                                                     |
| Output level accu-<br>racy | <±1 dB (30MHz, -10 dBm, 25°C ±10°C)                                                                  |
| Vernier accuracy           | < ±0.5 dB/1dB                                                                                        |
| Sweep range                |                                                                                                    |
| OPT74                      | (0 dBm  to  -10 dBm)-ATT (ATT = 0 dB to 40 dB/10 dB Step)                                            |
| OPT79                      | 0 dBm to -10 dBm                                                                                     |
| Output spurious            |                                                                                                    |
| Harmonics                  | < -15 dBc (at 0 dBm output)                                                                          |
| Non harmonics              | < -25 dBc (at 0 dBm output)                                                                          |
| TG Leakage                 |                                                                                                    |
| 100 kHz to 3.0 GHz         | < -110 dBm                                                                                           |
| 3.0 GHz to 3.6 GHz         | < -100 dBm                                                                                           |
| TG Output                  |                                                                                                    |
| Impedance                  | $50\Omega$ (nominal)                                                                                 |
| VSWR                       | (nominal at -10 dBm output)                                                                          |
| OPT74                      | < 2.0 (100 kHz≤ f ≤3.6 GHz)                                                                          |
| OPT79                      | $< 2.0 (100 \text{ kHz} \le f \le 3.0 \text{ GHz}), < 3.0 (3.0 \text{ GHz} < f \le 3.6 \text{ GHz})$ |

R3267 Series OPT74/79 Tracking Generator Operation Manual

A.1 Error Message

## APPENDIX

### A.1 Error Message

In this section, the error messages that are displayed while the analyzer is being used are described.

| Code | Error massage                                                                  | Remarks                                                                                                    |
|------|--------------------------------------------------------------------------------|----------------------------------------------------------------------------------------------------|
| 310  | No TG signal detected.<br>Check TG OUTPUT signal.                              | No TG signal is detected.<br>Check the output signal at the TG OUTPUT connector.                                                                         |
| 311  | Level Cal failed.<br>Check connection between TG<br>OUTPUT and INPUT.          | Level Cal has not normally completed.<br>Check to see that the cable between the TG OUTPUT<br>and INPUT connectors is connected correctly.               |
| 312  | TG Power Sweep Cal failed.<br>Check connection between TG<br>OUTPUT and INPUT. | Power Sweep Calibration has not normally completed.<br>Check to see that the cable between the TG OUTPUT<br>and INPUT connectors is connected correctly. |
| 313  | Through Correction failed.<br>Check connection between TG<br>OUTPUT and INPUT. | Through Correction has not normally completed.<br>Check to see that the cable between the TG OUTPUT<br>and INPUT connectors is connected correctly.      |
| 314  | Invalid Level Cal data.<br>Execute TG Level Cal.                               | No Level calibration data is found.<br>Execute Level Calibration.                                                                                        |
| 315  | Invalid Power Sweep Cal data.<br>Execute TG Power Sweep Cal.                   | No Power Sweep Calibration data is found.<br>Execute Power Sweep Calibration.                                                                            |
| 316  | Invalid Through Correction data.<br>Execute Through Correction.                | No Through Correction data is found.<br>Execute Through Correction.                                                                                      |
| 317  | TG frequency out of range.                                                     |                                                                                                    |
| 320  | Px dB point not found.                                                         | No Px dB point has been detected.                                                                                                    |
| 810  | Preselector set to 3.6 GHz.                                                    | Preselector has been set to 3.6 GHz.                                                                                                    |

# **ALPHABETICAL INDEX**

# [A]

| Accessories | <br>1-1 | 1 |
|-------------|---------|---|
|             |         |   |

## [C]

| CAL                      | 3-2, | 3-4 |
|--------------------------|------|-----|
| Calibration              | 1-6  |     |
| Cleaning                 | 1-7  |     |
| Condition Display ON/OFF | 3-2, | 3-5 |
| Cont Px dB MKR ON/OFF    | 3-2, | 3-3 |

## [E]

| Environmental Conditions | 1-1 |
|--------------------------|-----|
| ERROR MESSAGE            | A-1 |

## [F]

| Functional D | escription    | <br>3-3 |
|--------------|---------------|---------|
|              | ••••••••••••• | <br>~ ~ |

## [G]

| GPIB Command Codes | 4-2 |
|--------------------|-----|
| GPIB Command Index | 4-1 |

## [1]

| INTRODUCTION | <br>1-1 | l |
|--------------|---------|---|
|              |         |   |

## [L]

| Level Cal          | 3-2, | 3-4 |
|--------------------|------|-----|
| Level Cal ON/OFF   | 3-2, | 3-4 |
| Limited-life Parts | 1-6  |     |

## [M]

| Measurement Examples | 2-2 |
|----------------------|-----|
| Menu Index           | 3-1 |
| Menu Map             | 3-2 |

## [0]

| Offset dB             | 3-2, | 3-3 |
|-----------------------|------|-----|
| Operating Environment | 1-1  |     |
| OPERATION             | 2-1  |     |
| Output Level          | 3-2, | 3-3 |

## [P]

| PERFORMANCE VERIFICATION | 5-1  |     |
|--------------------------|------|-----|
| Power Cable              | 1-3  |     |
| Power Requirements       | 1-3  |     |
| Power Sweep              | 3-2, | 3-3 |
| Power Swp Cal            | 3-2, | 3-4 |

| Power Swp Cal ON/OFF | 3-2, | 3-5 |
|----------------------|------|-----|
| Product Description  | 1-1  |     |
| Px dB Marker         | 3-2, | 3-3 |

## [R]

| R3267 SPECIFICATIONS | 6-1  |     |
|----------------------|------|-----|
| Ref Line ON/OFF      | 3-2, | 3-3 |
| REFERENCE            | 3-1  |     |
| Reference Line       | 3-2, | 3-3 |
| REMOTE CONTROL       | 4-1  |     |

## [S]

| SPECIFICATIONS  | 6-1  |     |
|-----------------|------|-----|
| Start Level     | 3-2, | 3-3 |
| Stop Level      | 3-2, | 3-3 |
| Storing         | 1-7  |     |
| System Checkout | 1-3  |     |

## [T]

| IG Key (Tracking Generator Function). | 3-3  |     |
|---------------------------------------|------|-----|
| TG OFF                                | 3-2, | 3-5 |
| Throu Corr ON/OFF                     | 3-2, | 3-4 |
| Through Corr                          | 3-2, | 3-4 |
| Tracking AUTO/MNL                     | 3-2, | 3-5 |
| Transporting                          | 1-7  |     |

| [Y]    |      |     |
|--------|------|-----|
| Y/X dB | 3-2, | 3-3 |

## IMPORTANT INFORMATION FOR ADVANTEST SOFTWARE

PLEASE READ CAREFULLY: This is an important notice for the software defined herein. Computer programs including any additions, modifications and updates thereof, operation manuals, and related materials provided by ADVANTEST (hereafter referred to as "SOFTWARE"), included in or used with hardware produced by ADVANTEST (hereafter referred to as "PRODUCTS").

### SOFTWARE License

All rights in and to the SOFTWARE (including, but not limited to, copyright) shall be and remain vested in ADVANTEST. ADVANTEST hereby grants you a license to use the SOFTWARE only on or with ADVANTEST PRODUCTS.

### Restrictions

- (1) You may not use the SOFTWARE for any purpose other than for the use of the PRODUCTS.
- (2) You may not copy, modify, or change, all or any part of, the SOFTWARE without permission from ADVANTEST.
- (3) You may not reverse engineer, de-compile, or disassemble, all or any part of, the SOFTWARE.

## Liability

ADVANTEST shall have no liability (1) for any PRODUCT failures, which may arise out of any misuse (misuse is deemed to be use of the SOFTWARE for purposes other than it's intended use) of the SOFTWARE. (2) For any dispute between you and any third party for any reason whatsoever including, but not limited to, infringement of intellectual property rights.

## LIMITED WARRANTY

- 1. Unless otherwise specifically agreed by Seller and Purchaser in writing, ADVANTEST will warrant to the Purchaser that during the Warranty Period this Product (other than consumables included in the Product) will be free from defects in material and workmanship and shall conform to the specifications set forth in this Operation Manual.
- 2. The warranty period for the Product (the "Warranty Period") will be a period of one year commencing on the delivery date of the Product.
- 3. If the Product is found to be defective during the Warranty Period, ADVANTEST will, at its option and in its sole and absolute discretion, either (a) repair the defective Product or part or component thereof or (b) replace the defective Product or part or component thereof, in either case at ADVANTEST's sole cost and expense.
- 4. This limited warranty will not apply to defects or damage to the Product or any part or component thereof resulting from any of the following:
  - (a) any modifications, maintenance or repairs other than modifications, maintenance or repairs (i) performed by ADVANTEST or (ii) specifically recommended or authorized by ADVANTEST and performed in accordance with ADVANTEST's instructions;
  - (b) any improper or inadequate handling, carriage or storage of the Product by the Purchaser or any third party (other than ADVANTEST or its agents);
  - (c) use of the Product under operating conditions or environments different than those specified in the Operation Manual or recommended by ADVANTEST, including, without limitation, (i) instances where the Product has been subjected to physical stress or electrical voltage exceeding the permissible range and (ii) instances where the corrosion of electrical circuits or other deterioration was accelerated by exposure to corrosive gases or dusty environments;
  - (d) use of the Product in connection with software, interfaces, products or parts other than software, interfaces, products or parts supplied or recommended by ADVANTEST;
  - (e) the occurrence of an event of force majeure, including, without limitation, fire, explosion, geological change, storm, flood, earthquake, tidal wave, lightning or act of war; or
  - (f) any negligent act or omission of the Purchaser or any third party other than ADVANTEST.
- 5. EXCEPT TO THE EXTENT EXPRESSLY PROVIDED HEREIN, ADVANTEST HEREBY EXPRESSLY DISCLAIMS, AND THE PURCHASER HEREBY WAIVES, ALL WARRANTIES, WHETHER EXPRESS OR IMPLIED, STATUTORY OR OTHERWISE, INCLUDING, WITHOUT LIMITATION, (A) ANY WARRANTY OF MERCHANTABILITY OR FITNESS FOR A PARTICULAR PURPOSE AND (B) ANY WARRANTY OR REPRESENTATION AS TO THE VALIDITY, SCOPE, EFFECTIVENESS OR USEFULNESS OF ANY TECHNOLOGY OR ANY INVENTION.
- 6. THE REMEDY SET FORTH HEREIN SHALL BE THE SOLE AND EXCLUSIVE REMEDY OF THE PURCHASER FOR BREACH OF WARRANTY WITH RESPECT TO THE PRODUCT.
- 7. ADVANTEST WILL NOT HAVE ANY LIABILITY TO THE PURCHASER FOR ANY INDIRECT, INCIDENTAL, SPECIAL, CONSEQUENTIAL OR PUNITIVE DAMAGES, INCLUDING, WITHOUT LIMITATION, LOSS OF ANTICIPATED PROFITS OR REVENUES, IN ANY AND ALL CIRCUMSTANCES, EVEN IF ADVANTEST HAS BEEN ADVISED OF THE POSSIBILITY OF SUCH DAMAGES AND WHETHER ARISING OUT OF BREACH OF CONTRACT, WARRANTY, TORT (INCLUDING, WITHOUT LIMITATION, NEGLIGENCE), STRICT LIABILITY, INDEMNITY, CONTRIBUTION OR OTHERWISE.

## **CUSTOMER SERVICE DESCRIPTION**

In order to maintain safe and trouble-free operation of the Product and to prevent the incurrence of unnecessary costs and expenses, ADVANTEST recommends a regular preventive maintenance program under its maintenance agreement.

ADVANTEST's maintenance agreement provides the Purchaser on-site and off-site maintenance, parts, maintenance machinery, regular inspections, and telephone support and will last a maximum of ten years from the date the delivery of the Product. For specific details of the services provided under the maintenance agreement, please contact the nearest ADVANTEST office listed at the end of this Operation Manual or ADVANTEST's sales representatives.

Some of the components and parts of this Product have a limited operating life (such as, electrical and mechanical parts, fan motors, unit power supply, etc.). Accordingly, these components and parts will have to be replaced on a periodic basis. If the operating life of a component or part has expired and such component or part has not been replaced, there is a possibility that the Product will not perform properly. Additionally, if the operating life of a component or part has expired and continued use of such component or part damages the Product, the Product may not be repairable. Please contact the nearest ADVANTEST office listed at the end of this Operation Manual or ADVANTEST's sales representatives to determine the operating life of a specific component or part, as the operating life may vary depending on various factors such as operating condition and usage environment.

## CLAIM FOR DAMAGE IN SHIPMENT TO ORIGINAL BUYER

The product should be thoroughly inspected immediately upon original delivery to buyer. All material in the container should be checked against the enclosed packing list or the instruction manual alternatively. ADVANTEST will not be responsible for shortage unless notified immediately.

If the product is damaged in any way, a claim should be filed by the buyer with carrier immediately. (To obtain a quotation to repair shipment damage, contact ADVANTEST or the local supplier.) Final claim and negotiations with the carrier must be completed by buyer.

## **SALES & SUPPORT OFFICES**

Advantest America Measuring Solutions, Inc. (North America) New Jersey Office 258 Fernwood Avenue, Edison, NJ 08837 Phone: (1) (732) 346-2600 Facsimile: (1) (732) 346-2610 Santa Clara Office 3201 Scott Blvd., Santa Clara, CA 95054 Phone: (1) (408) 988-7700 Facsimile: (1) (408) 987-0688

ROHDE & SCHWARZ Engineering and Sales GmbH (Europe) Mühldorfstraße 15, D-81671 München, Germany
P.O.B. 80 14 29, D-81614 München, Germany
Phone: (49) (89) 4129-13711 Facsimile: (49) (89) 4129-13723

Advantest (Singapore) Pte. Ltd. (Singapore) 438A Alexandra Road, #8-03/06 Alexandra Technopark, Singapore 119967 Phone: (65) (6) 274-3100 Facsimile: (65) (6) 274-4055

Advantest Korea Co., Ltd. (Korea) 16Fl., MIRAEWASARAM Bldg., 942-1 Daechi-Dong, Kangnam-Ku, Seoul, Korea Phone: (82) (02) 3452-7710 Facsimile: (82) (02) 3452-7970

Advantest (Suzhou) Co., Ltd. (China) 5F, No. 46 Factory Building, No. 555 Gui Ping Road, Shanghai, China 200233 Phone: (86) (21) 6485-2725 Facsimile: (86) (21) 6485-2726

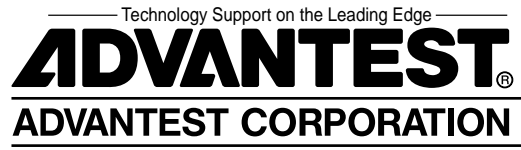